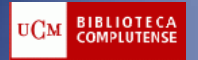

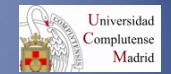

# SCIFINDER

## Cómo registrarse

Octubre 2013

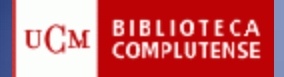

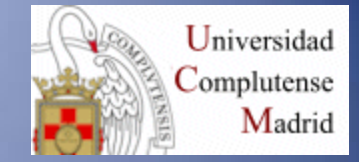

## Desde la página Web de la Biblioteca de Químicas http://biblioteca.ucm.es/qui

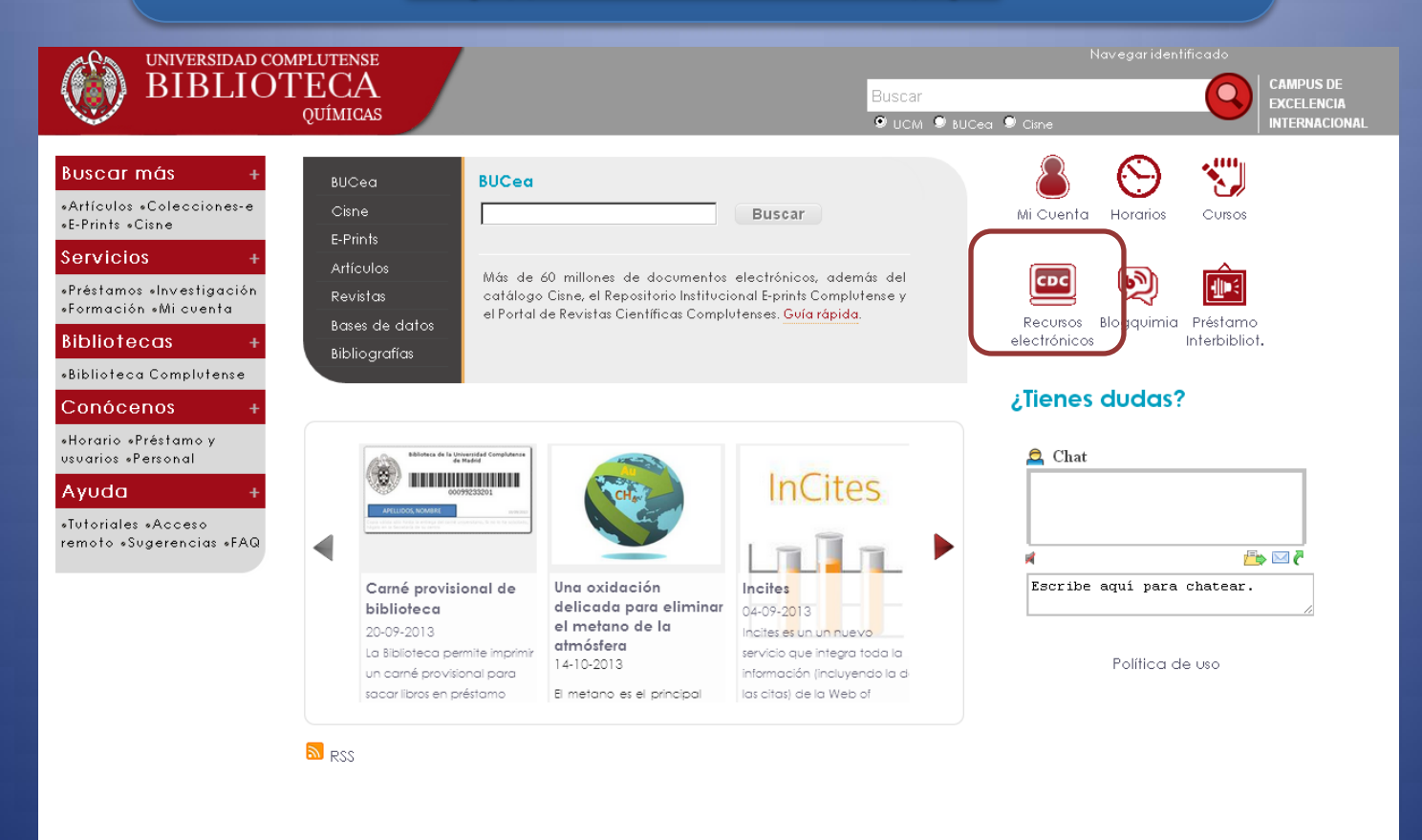

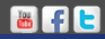

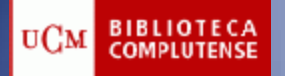

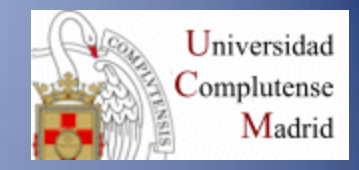

| UNIVERSIDAD COMPLUTENSE                            |                                                                                                    | Navegaridentificado                                                                                                    |  |  |  |
|----------------------------------------------------|----------------------------------------------------------------------------------------------------|----------------------------------------------------------------------------------------------------|--|--|--|
| I 🖓 BIBLIO                                         | OTECA                                                                                                    | Buscar CAMPUS DE EXCELENCIA                                                                                                    |  |  |  |
|                                                    | QUIMICAS                                                                                                    | 🖲 UCM 🖲 BUCea 🖲 Cime INTERNACIONAL                                                                                                    |  |  |  |
| Buscarmás +                                        | Portada » Conócenos » Recursos electrónicos                                                                                                    |                                                                                                    |  |  |  |
| ∘Artículos ∘Colecciones-e<br>∘E-Prints ∘Cisne      | Recursos electrónicos                                                                                                    |                                                                                                    |  |  |  |
| Servicios +                                        | Selección de recursos electrónicos de interés para los químicos                                                                                                    |                                                                                                    |  |  |  |
| ∘Préstamos ∘Investigación<br>∘Formación ∘Mi cuenta | Cómo acceder a los recursos electrónicos desde fuera del<br>campus de la UCM                                                                                                    | Revistas electrónicas                                                                                                    |  |  |  |
| Bibliotecas +                                      | Acceso a los recursos electrónicos.                                                                                                    | Registro                                                                                                    |  |  |  |
| Conócenos +                                        | Nota: En caso de que siguiendo los procedimientos explicados en es<br>documentos no pueda acceder a los recursos electrónicos o intacte co<br>Biblioteca.                                                                                                    | Requisito obligatorio                                                                                                    |  |  |  |
| ∘Horario ∘Préstamo y<br>usuarios ∘Personal         | Bases de datos                                                                                                    |                                                                                                    |  |  |  |
| Ayuda +<br>•Tutoriales •Acceso                     | SCIEINDER SCHOLAR (Conectarse): Licencia de Campus.     Cómo registrarse en SciFinder Scholar     SCIFINDER SCHOLAR (Registrarse)     WER OF KNOWLEDGE                                                                                                    | <ul> <li>Revistas de SPRINGER: 164 títulos desde 1997-</li> <li>PNAS desde 1915.</li> </ul>                                                                                                    |  |  |  |
| remoto «Sugerencias «FAQ                           | <ul> <li>ChemSpider (por cortesía de la RSC)</li> <li>Bublicad</li> </ul>                                                                                                    | Portales Científicos                                                                                                    |  |  |  |
|                                                    | <ul> <li>FSTA Direct: food science and technology abstracts</li> <li>Food Science</li> </ul>                                                                                                    | ResearchGate: es una red social en Internet y una herramienta de<br>colaboración dirigida a científicos de todas las disciplinas.                                                                                                    |  |  |  |
|                                                    | Westlaw     Libros electrónicos     Colecciones de libros electrónicos suscritos por la Biblioteca     Complutense                                                                                                    | SPIE Digital Library (EN PRUEBA): Portal científico de SPIE, sociedad<br>internacional de óptica y fotónica, que incluye colecciones de revistas,<br>libros, conferencias, etc., en línea, sobre astronomía, óptica biomédica,<br>procesamiento de imágenes, energía, láser, fuentes de luz, nanotecnología,<br>microelectrónica y materias relacionadas.                       |  |  |  |
|                                                    | <ul> <li>Elsevier:         <ul> <li>Elsevier:             <ul> <li>Listado de libros-e suscritos con acceso perpetuo.</li></ul></li></ul></li></ul>                                                                                                    | <b>JCR (versión PDF) 1979-</b><br>JCR 1979- — . Pinchar la opción +Info en la parte izquierda de la página <u>.</u>                                                                                                    |  |  |  |
|                                                    | <ul> <li>Safari Books On-Line: más de 8.000 libros electrónicos.</li> <li>Fichas Internacionales Seguridad Química FISQ Instituto Nacional<br/>de Seguridad e Higiene en el Trabajo. Ministerio de Trabajo e<br/>Inmigración. Gobierno de España.</li> <li>Springer Book Series.</li> <li>Oxford Reference Online Premium: 200 diccionarios.</li> <li>Google Búsqueda de libros</li> <li>Biblioteca Digital Dioscórides</li> </ul> | <ul> <li>Revistas electrónicas en prueba</li> <li>Surface Innovations: revista con acceso gratuito hasta final de 2013.</li> <li>Karger: 80 revistas especializadas en Biomedicina de la Editorial Karger. En prueba hasta el 31 de Diciembre de 2012.</li> <li>Localización de artículos digitales con DOI System</li> <li>Catalysis Science &amp; Technology (RSC)</li> </ul> |  |  |  |
| Localización y Contacto Faculta                    | id de Intranet Buzón de                                                                                                    |                                                                                                    |  |  |  |

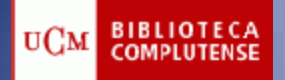

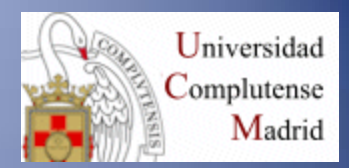

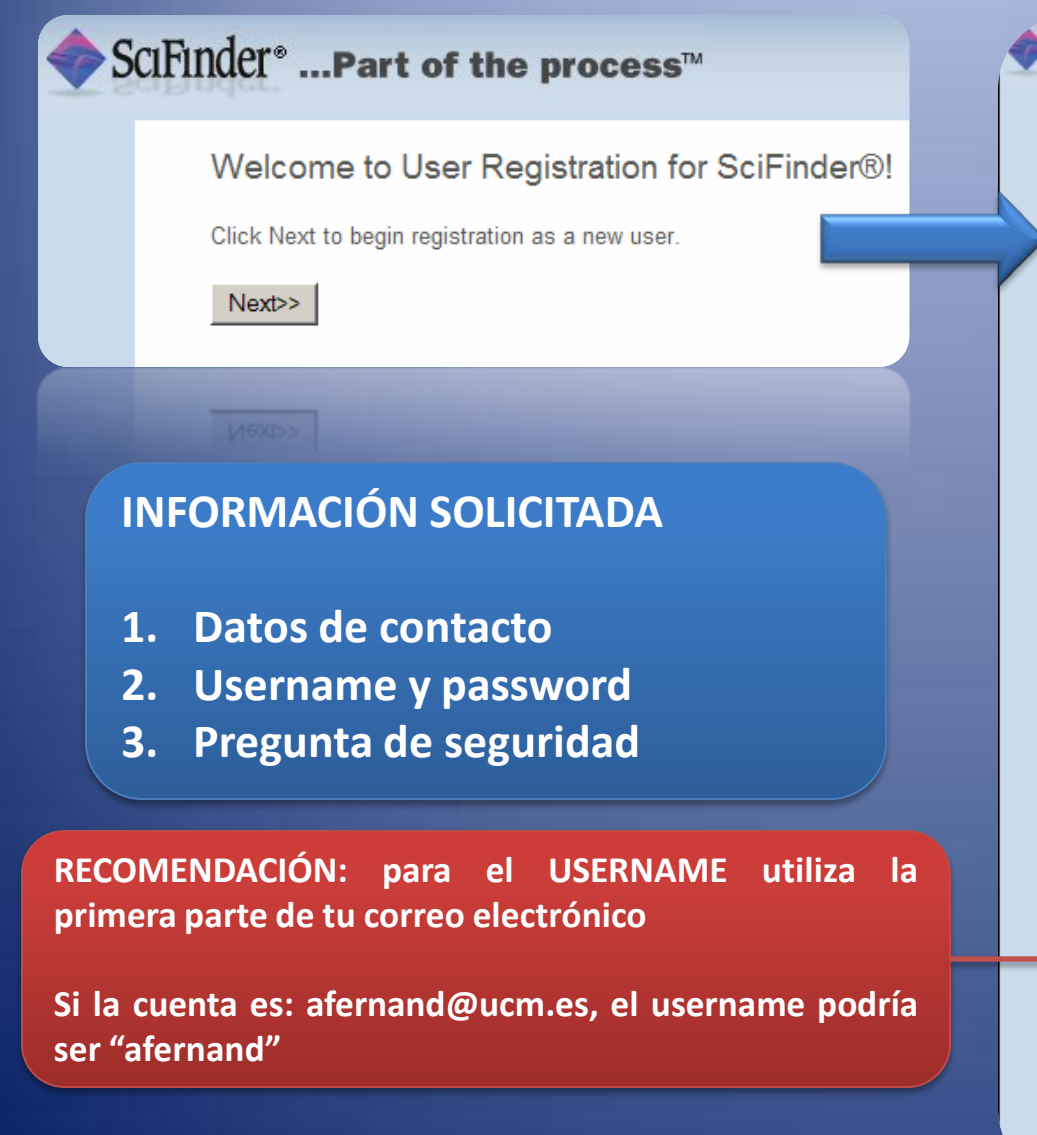

### SciFinder<sup>®</sup> ....Part of the process™

Please provide the following information: (bold' = required)

| 1                   | Contact Information                                    |
|---------------------|--------------------------------------------------------|
| First Name':        |                                                        |
| Last Name':         |                                                        |
| Email':             |                                                        |
| Confirm Email*:     |                                                        |
| Phone Number:       |                                                        |
| Fax Number:         |                                                        |
| Area of Research:   | Select one                                             |
| Job Title:          | Selectone Consejos para asignar<br>Username y Password |
|                     |                                                        |
| Username*:          | Username and Password                                  |
| Password':          |                                                        |
| Re-enter Password': |                                                        |
| 3                   | Security Information                                   |
| Security Question': | Select one                                             |
| American            |                                                        |
| Answer-             | <u><u><u>vvnv</u></u></u>                              |

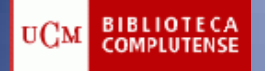

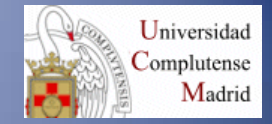

## Username and Password: Tips

- Q. How long does my username need to be?
- A. Your usemame must contain a minimum of 5 characters and a maximum of 15 characters.
- Q. What types of characters can my username include?
- A. Your username can be all letters. It can optionally contain numbers and the following specia

| - | dash       |
|---|------------|
| _ | underscore |
|   | period     |
| œ | at symbol  |

- Q. How long does my password need to be?
- A. Your password must contain a minimum of 7 and a maximum of 15 characters.
- Q. Can my password be the same as my usemame?
- A. At least 2 of the characters in your password must be different from your username.
- Q. What types of characters does my password have to include?
- A. Your password must include at least three (3) of the following:
  - Letters
  - Mixed upper and lowercase letters
  - Numbers
  - Non-alphanumeric characters (e.g., @,#,%,&,\*)

Ejemplos : ali3334&, Alici2\$, Allci23

- Q. When I change my password, how different does it need to be from my old password?
- A. A new password must differ from your old password by at least 2 characters.

Additional questions may be directed to CAS Customer Care.

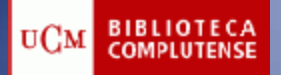

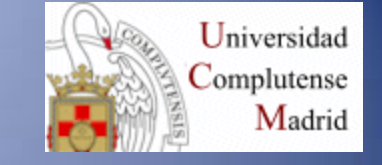

| CIF | ind | ler* | Part | of | the | process |
|-----|-----|------|------|----|-----|---------|
|-----|-----|------|------|----|-----|---------|

Please provide the following information: (bold\* = required)

|                     | CONTACT INFORMATION   |
|---------------------|-----------------------|
| First Name':        |                       |
| Last Name':         |                       |
| Email':             |                       |
| Confirm Email':     |                       |
| Phone Number:       |                       |
| Fax Number:         |                       |
| Area of Research:   | Select one            |
| Job Title:          | Select one            |
|                     | Username and Password |
| Username':          |                       |
| Password':          |                       |
| Re-enter Password': |                       |
|                     | Security Information  |
| Security Question': | Select one            |

Why?

Answer':

Register>>

loor All

Después de rellenar el formulario, pulsa REGISTER

Ya sólo queda un paso más: en tu correo electrónico recibirás una notificación de SCIFINDER con un enlace en el que deberás pinchar.

Este último paso, debes hacerlo DESDE UN ORDENADOR DEL CAMPUS, NO DESDE CASA

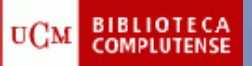

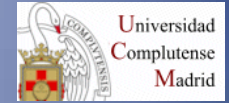

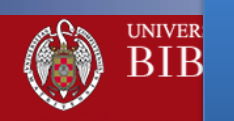

En futuras conexiones, podrás conectarte desde la misma página que hemos creado el registro, pinchando en la opción "Scifinder Scholar (conectarse)".

Conectarse

MPUS DE Celencia Ernacional

#### Buscar más

#### ∘Artículos ∘Colecciones-e ∘E-Prints ∘Cisne

#### Servicios

∘Préstamos ∘Investigación ∘Formación ∘Mi cuenta

#### Bibliotecas

«Biblioteca Complutense

#### Conócenos

Localización y Contacto

Aviso Legal

«Horario «Préstamo y usuarios «Personal

#### Ayuda

«Tutoriales «Acceso remoto «Sugerencias «FAQ

### Recursos electrónicos

Selección de recursos electrónicos de interés para los auímicos

#### Cómo acceder a los recursos <del>electrónicos dos</del> campus de la UCM

Acceso a los recursos electrónicos.

Nota: En caso de que siguiendo los procedimientos explicados en estos documentos no pueda acceder a los recursos electrónicos contacte con la Biblioteca.

#### Bases de datos

- SCIFINDER SCHOLAR (Conectarse): Licencia de Campus.
- Como registrarse en sciFinder scholar
- SCIFINDER SCHOLAR (Registrarse)
- WEB OF KNOWLEDGE
- ChemSpider (por cortesía de la RSC)
- PubMed
- FSTA Direct: food science and technology abstracts
- Food Science
- Westlaw

#### Libros electrónicos

Colecciones de libros electrónicos suscritos por la Biblioteca
Complutense.

Elsevier:

Listado de libros-e suscritos con acceso perpetuo. Science Direct eBook Collection: 1125 libros electrónicos

#### electrónicas

- Acceso a las revistas electrónicas de la ACS: 40 títulos desde 1996.
- Listado de revistas electrónicas de la ACS suscritas por la UCM para el año 2013.
- Wiley Online Library.
- Taylor & Francis.
- SCIENCE DIRECT (Grupo Elsevier): 1995/1996-
- Revistas de SPRINGER: 164 títulos desde 1997-
- PNAS desde 1915.

#### **Portales Científicos**

ResearchGate: es una red social en Internet y una herramienta de colaboración dirigida a científicos de todas las disciplinas.

SPIE Digital Library (EN PRUEBA): Portal científico de SPIE, sociedad internacional de óptica y fotónica, que incluye colecciones de revistas, libros, conferencias, etc., en línea, sobre astronomía, óptica biomédica, procesamiento de imágenes, energía, láser, fuentes de luz, nanotecnología, microelectrónica y materias relacionadas.

#### JCR (versión PDF) 1979-

JCR 1979- Pinchar la opción +Info en la parte izavierda de la páaina

## Para cualquier duda, contacta con la Biblioteca

- Springer Book Series.
- Oxford Reference Online Premium: 200 diccionarios.
- Google Búsqueda de libros
- Biblioteca Digital Dioscórides

- Karger: 80 revistas especializadas en Biomedicina de la Editorial
- Karger. En prueba hasta el 31 de Diciembre de 2012.
- Localización de artículos digitales con DOI System
- Catalysis Science & Technology (RSC)

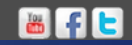